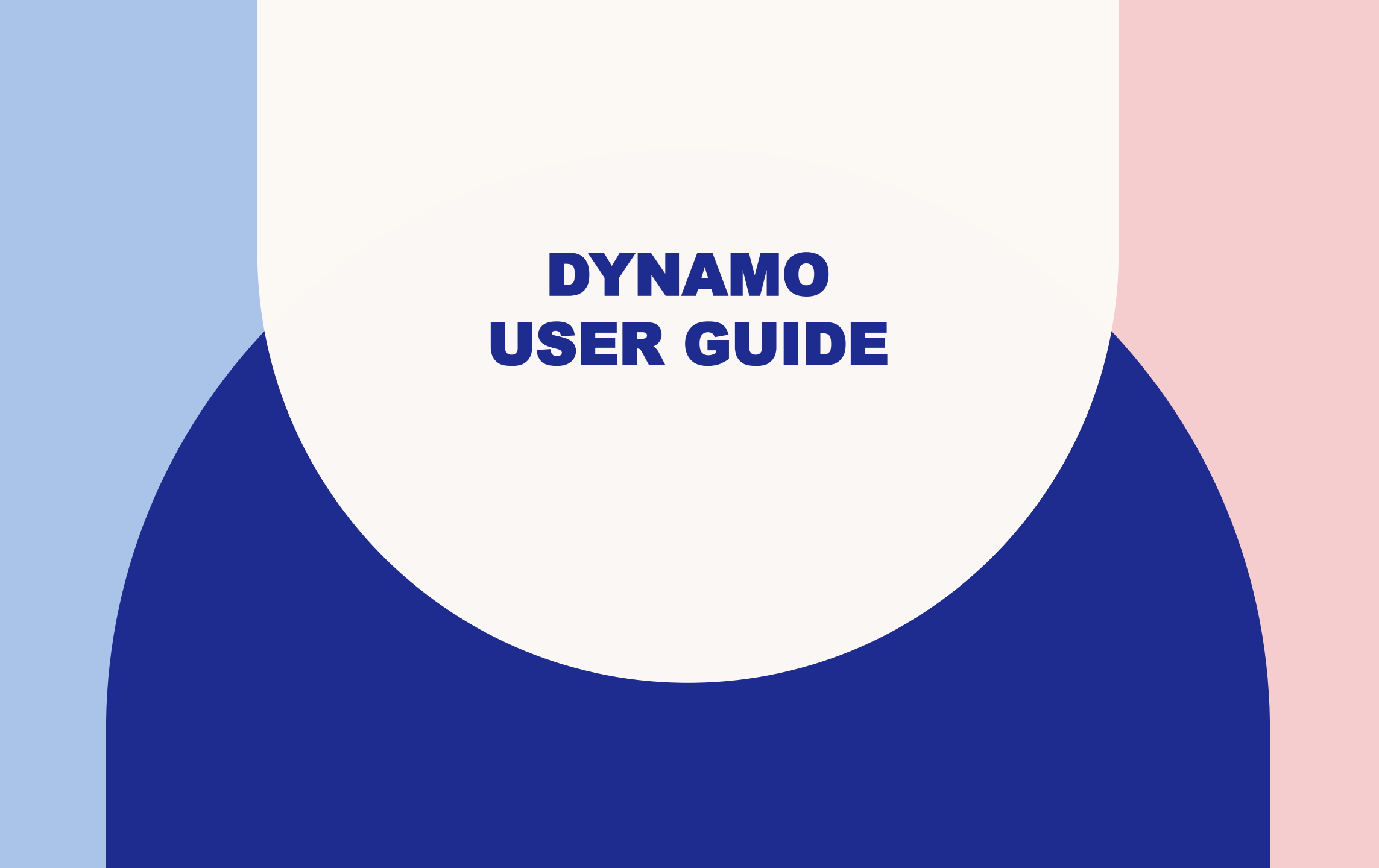

### LOGIN PAGE

| ← → C ≅ mqttmss.com |                         |
|---------------------|-------------------------|
|                     | User Name               |
| WELCOME BACK        | Enter email<br>Password |
| WELCOWIE BACK:      | Enter Password          |
|                     |                         |
|                     |                         |
|                     |                         |

URL : https://mqtt.msiai.com

\*\*\*\*----Super Admin---\*\*\*\*User Name : KLECPassword : KLEC@1363

### **MAIN DASHBOARD**

| + + C (# imqtt.maiai.com/ | Home                                        |                     |                | සා හා 🔒       |
|---------------------------|---------------------------------------------|---------------------|----------------|---------------|
| 🥑 Dynamo                  | ≅ Home                                      |                     |                | 9 X II        |
| 🛞 KLEC                    | Tank Position Details                       | Active Sensors      |                |               |
| sinn <b>q</b>             | Show 10 v entries Search:                   | Sensor_Time         | Tank Name      | Sensor ID     |
| 😫 Dashboard               | Site A Position View Details                | 2024-03-25 13:20:55 | BOJ2A_P9_R1_BT | 6981108051726 |
| Water Tank K              | KLEC MID LEVEL 👩 🖛                          | 2024-03-25 13:20:08 | BO_3A_P8_RT_5T | 6981108052013 |
| Reports C                 | KLEC ROOF TOP                               | 2024-03-25 13:15:03 | BO_38_P5_10F   | 6981108051832 |
| 9 Message <               | Showing 1 to 2 of 2 entries Previous 1 Next | 2024-03-25 13:10:12 | BO_3A_P8_10F   | 6981108051641 |
| Add Master                |                                             | 2024-03-25 12:58:47 | 80_30_P7_10F   | 6981108051863 |
| Patrol Monitoring         | Active Alarm                                |                     |                |               |
| 🔮 Employees               |                                             |                     |                |               |
| 🛔 User                    | Show 10 v entries                           |                     | Search:        |               |
| 🛤 Legen)                  | Sino 🔺 Sensor Time 🕴 Tank Name 🕴 Sensor     | ID   Water Level    | Limit Flag     | More          |

In Dashboard Some
 Information is Showing

1. Tank Position

- 2. Active Sensor (Today min 5)
- 3. Active Alarm (Today min 5)
- 4. Alarm (Today min 5)

### WATER TANK

| C Denamo                                                                                                    |         | 14                   |           |                                       |                                        |                 |                   | 9.2    |   |
|----------------------------------------------------------------------------------------------------|---------|----------------------|-----------|---------------------------------------|----------------------------------------|-----------------|-------------------|--------|---|
| Contraction of the second                                                                                                    |         |                      |           |                                       |                                        |                 |                   |        |   |
| W KLEC                                                                                                    | There a | a antidas            |           |                                       |                                        |                 | Faarshi           |        |   |
|                                                                                                    | Q       | Trade Miners         | The Monte | · · · · · · · · · · · · · · · · · · · | Tool Matches                           | Truck Bentlines | Tech Contestantes |        |   |
| 1 Durhbaard                                                                                                    | AND T   |                      | ALL PLAT  | aco t                                 | Tane caugm.                            | Lank Postoon    | View              | Action | 2 |
| E Water talk                                                                                                    |         | 802 102 012 108      | KINC .    | 8021                                  | 23                                     | MID LEVEL       | -                 | 200    |   |
| O tes                                                                                                    |         | BO 1A F12 10F        | KLEC      | 80 Y                                  | 23                                     | MID LEVEL       | Yes .             | 201    |   |
| O Service                                                                                                    |         | 80_1C_P2_10F         | RIEC      | 8Q_1                                  | 2.5                                    | MID CEVES       | Vera 1            | NO     | 3 |
| · Tagente                                                                                                    | 4. 6    | 80,18,P1,81,81       | KLEC      | 80.1                                  | 3                                      | ROOF TOP        | Yes               | 201    |   |
| S Meaning                                                                                                    | 1.1     | 80,10,011,07,01      | KIEC      | 80_Y                                  | 8                                      | ROOF TOP        | Yes               | 201    |   |
| El Add Manter                                                                                                    | 4 7     | BO_1A_P12_RT_BT      | NIEC.     | BQ_1                                  | 82                                     | BOOF TOP        | 3998 C            | BOI    | 1 |
| El Comucha Monitoria                                                                                                    |         | 80,1C,P2,81,81       | KLEC      | 80.1                                  | 3                                      | ROOF TOP        | Tes               | 201    | 1 |
| FT Sumi Merining                                                                                                    | 1.1     | 80_16_F1_01_51       | KLEC.     | 80_Y                                  | 8                                      | ROOF TOP        | Yes               | 801    | 1 |
|                                                                                                    | 10      | 80_10_F11_RF_ST      | NARC      | 8Q,1                                  | 83                                     | ROOF TOP        | Steel .           | BOI    | 1 |
| and the second                                                                                                    |         | BO TO BUT BY ST.     | wither .  | 10.1                                  | - 11 - 11 - 11 - 11 - 11 - 11 - 11 - 1 | anna ma         | 1150              | Frence |   |
| () Denumo                                                                                                    | = 160   |                      |           |                                       |                                        |                 |                   | 0.5    |   |
| O POTONIO                                                                                                    | = ,     |                      |           |                                       |                                        |                 |                   |        |   |
| KLEC                                                                                                    | Add     | Tank                 |           |                                       |                                        |                 |                   |        |   |
|                                                                                                    | a ,     | ank Name             |           | Site                                  |                                        |                 |                   |        |   |
| 1 Dashboard                                                                                                    |         | Enter Tank Name      |           | Choose Site                           |                                        |                 |                   |        |   |
| Water Tank                                                                                                    | <       | uilding              |           | Tank Height (Meter)                   |                                        |                 |                   |        |   |
| 🖺 Reports                                                                                                    |         | Choose Building      |           | 0.00m                                 |                                        |                 |                   |        |   |
| P Message                                                                                                    | 5 ST    | ank Position         |           | Tank Commissioned                     |                                        |                 |                   |        |   |
| E Add Mater                                                                                                    | •       | Choose Tank Position |           | Choose Tank Commis                    | ioned                                  |                 |                   |        |   |
| 🗄 Contracts Munitoria                                                                                                    | ng 4    | lattery              |           | Group Name                            |                                        |                 |                   |        |   |
| IB Patrol Monitoring                                                                                                    | *       | 0.00                 |           | Nothing selected                      |                                        |                 |                   |        |   |
| W Employees                                                                                                    |         | 1000                 |           |                                       |                                        |                 |                   |        |   |
| And the second second sec |         | Sec. 1               |           |                                       |                                        |                 |                   |        |   |
| - User                                                                                                    |         | Submite Back         |           |                                       |                                        |                 |                   |        |   |
|                                                                                                    |         |                      |           |                                       |                                        |                 |                   |        |   |

- Water Tank List
- Click Add Tak Button, It's going to Water Tank Create page
- User before create Water Tank must create SITE, BUILDING, TANK POSITION, GROUP This menus are click Add Master → Water Tank
- GROUP menu is Click Message → Group List → Click Add Group Button create new group name.
- Then user will create new Water Tank
- If want edit existing water tank , click edit symbol it's going to edit page then change the mistake click update button.
- If you want delete the existing water tank click Trash symbol.
- Water tank section over .

### **SENSOR**

| 6 - 0 b n           | an rain are do | المقادر إدياده |                   |             |              |                 |                      |               | ÷ 0 0    |
|---------------------|----------------|----------------|-------------------|-------------|--------------|-----------------|----------------------|---------------|----------|
| 🕑 Dynamo            |                | # 111          |                   |             |              |                 |                      |               | 9. X II  |
| KLEC                |                | Attisent       |                   |             |              |                 |                      |               |          |
|                     | _              | Show 25        | * entries         |             |              |                 |                      | Search        |          |
|                     |                | Sino +         | Sensor Name       | Ser         | lalnumber    | Tank Nome       | Server KCID          | Faulty Sensor | Action   |
| Deithouni           |                | +              | NO.1. SEMICIRI.   | 66.P1 688   | 1108051994   | 90_38,P1_81_81  | 89600123130145890678 | tu0           | 200      |
| Contract Stands     |                | 2              | RO_1_SENSORI      | RE_P11 000  | 108011740    | BO_TO_PIT_RT_RT | 89600122120145888467 | 140           | 2500     |
| O turn              | 14             | .2             | 80,1,5ENSOR1      | 97,712 100  | 1205214638   | 00_1A_P12_RT_BT | 8900012212014588538F | NO            | 2200     |
| Q Semur             |                | 4              | ROL1,56NSOR1,     | NF, F2 104  | 1108051986   | 80,10,92,87,61  | 8960012212014589083F | - NP          | 200      |
| 🖿 nepore            | 1.5            | 5              | UNDERGROUP, ON    | 65 (F) 688  | 11108051771  | 80_18_P1_RT_ST  | 80600123130145887213 | 940           | No.      |
| Ø Minsage           |                |                | 80,7,55N1042,     | 17,711 101  | 1100031900   | 00,30,931,97,37 | 01000122120151401111 | NO            | 808      |
| 💷 Add Miner         |                | 3              | RO.1.SEMIORE.     | 82,212 698  | 0108052075   | 90,14_PT/_FT_ST | 8960012212011648130F | NO            | 300      |
| E Contracto Monit   | ening 4        | 60             | NO_1_SENSORS_     | 65.)FD (686 | 1205214888   | 80,90,92,87,81  | 0060012212014508020F | NO            | 12 CD 12 |
| 99 Patrol Monitorie | e •            | 12.            | 10,1,58H004,1     | 01.71 808   | 110003173/8  | 80,1,8,91,107   | 8990012212011048205F | NO            | 1200     |
| 🐲 impisyon          |                | 10.            | 90,1.504504.1     | HUP12 688   | 1108031865   | 80_10_P11_10F   | 0968012212011648658F | NO            | 153 (D 💼 |
| Dynamo              |                | E riste        |                   |             |              |                 |                      |               | 0.01     |
| KLEC                |                | Add            | sensors           |             |              |                 |                      |               |          |
|                     | ٩              | Sen            | isor Name         |             | Serial Numb  | Her)            |                      |               |          |
| 🛃 Daliboard         |                | 0              | hoidea Sarrison   |             | Sarial North | bet             |                      |               |          |
| Ween Tank           |                | Ade            | á Tamir           |             | Sensor ICCI  | 5               |                      |               |          |
| lieports            |                | o              | hoose Tank        |             | Seguer 800   | D               |                      |               |          |
| P Meisage           | i i            | Ser            | sor Type          | Cable leng  | th           | Status          |                      |               |          |
| 🕀 Add Manet         |                |                | enner Type        | Califie len | uth          | Making .        |                      |               |          |
| E Contracts Monit   | toring <       | Ser            | sor Commissione   | ď           | Trigger Aler | 1               |                      |               |          |
| 🗄 Pairol Monitoria  | ng ≪           | 0              | hoose Serisor Com | inissioned  | Choose Tri   | gger Alert      |                      |               |          |
| 🗑 Unployees         |                |                | h Water level     |             | Low Water    | evel            |                      |               |          |
| å ther              |                |                | 00                |             | 0.00         | 500             |                      |               |          |
|                     |                | 1              | W6                |             | 1.555977     |                 |                      |               |          |
|                     |                | 1.1            | -Inthe Course     |             |              |                 |                      |               |          |

- Sensor List
- Click Add Sensor button it's going to Sensor create page
- User before create Sensor must create SENSOR, TANK . Sensor menu are Click Add Master → Sensors →Sensor List.
- Then user will create sensor.
- If want edit existing sensor, click edit symbol it's going to edit page then change the mistake click update button.
- If you want delete the existing sensor click Trash symbol.
- Sensor section over .

## REPORTS

#### Water Tank Report

| + + 0 is mptimps                                                                                                    | in horse | (man)          |                      |                   |                |            |                   |       | * 0.0                 |
|----------------------------------------------------------------------------------------------------|----------|----------------|----------------------|-------------------|----------------|------------|-------------------|-------|-----------------------|
| C Dreno                                                                                                    | 1.000    |                |                      |                   |                |            |                   |       | 0.2.8                 |
| \varTheta HEC                                                                                                    | - Sector | n ky lanase ID | Net Date Ind         | Dett              | -              |            |                   |       |                       |
|                                                                                                    | Bee ()   |                |                      |                   |                |            | Sect              | 6     |                       |
| O Satissa                                                                                                    | - 241    | her.           | free lane            | Street 12         | Water<br>Javel | Tengentere | Ratterp<br>Josefi |       | Second Tree           |
| which is a                                                                                                    | 10       | 10,8,22        | VM.200006.0F.0E      | set i secciat     | 20041          | (4)(9)     | 44,43             | 1670  |                       |
| O Mary Set                                                                                                    | 15       | RUNNER         | SUTTONIATION IN VIEW | AND AND THE OWNER | 2.1000         | 60000      | 8.2               | 54    | 20445-5<br>192158     |
| Diserter<br>Diserter                                                                                                    | 7        | mannin         | 10.1.094290.8.9      | -                 | 1400           | 3408       | 4.7               | 10    | 1014-05-35<br>1414-05 |
|                                                                                                    | (8)).    | 1026/9970      | 45,2,41659,97,91     | second in         | 1691           | (1409)     | 42                | 110   | 1009-02-03<br>H-10-03 |
| internet and a second second s | 10       | ROMPORT        | 85,2,000,00,00,00    | aler manifest     | Sin.           | . NAME     | 47                | 1100  | жинотал<br>на1111     |
|                                                                                                    | •        | RUNNER         | 81,1,000,00,00,00    | serves ris        | 1.007          | 1000       | 4.0               | 31.00 | 2012-01-01            |
| E fand Honory - 4                                                                                                    | 11       | 0.2479/7.0     | N.L.BISSO, N.M.      | second in         | MIT:           | 10.000     | 4.7               | 10    | Mileit-S<br>Withb     |

Alarm Report

| + + 0 = mitraes                                                                                                    | wijianan, tippin | 2          |                 |         |             |            |                 |            |        | ÷                        | 0.0      | • |
|----------------------------------------------------------------------------------------------------|------------------|------------|-----------------|---------|-------------|------------|-----------------|------------|--------|--------------------------|----------|---|
| Constant of Constant of Consta | 2.10             |            |                 |         |             |            |                 |            |        |                          | q X      | = |
| 🖗 KLEC                                                                                                    | Start Dr.        | nia Baldo  | an<br>eryyn 🗖 🚺 |         | Ť.          |            |                 |            |        |                          |          |   |
| ۹.                                                                                                    |                  |            |                 |         |             |            |                 |            |        |                          | - kinter |   |
| d talteari                                                                                                    | Shee             | ii v estes |                 |         |             |            |                 |            | Seetle |                          |          |   |
| freedor 3                                                                                                    | De l             | Test       | Server 10       | Mater . | Link<br>For | Terrenture | Servey<br>Local | ID<br>Elas | artist | Senor<br>Time            | Mark     |   |
| O mar la s                                                                                                    | 1                | 800000     | ###11882FCT3#   | 14925   | 20,000      | 54.630     | (6.7)           | 4          | 0      | 2014-01-<br>20<br>141225 |          |   |
| C fals form                                                                                                    | 1                | REPORTED   | 'sierretert.tze | 14935   | 6.500       | 54.580     | 66.707          | 2          | -0     | 204-01-<br>20<br>147156  | -        | Ļ |
| ● tessage 1<br>⊞ All Mater 1                                                                                                    | 4                | ROUUR      | NATION CON      | 5405    | 6.5809      | 24.6.00    | ALTI            | 3          | 9      | 2034-03-<br>25<br>140955 | -        |   |
| E Contact Holdship (                                                                                                    | 1                | NUMBER OF  | sellamita       | 5,4535  | 2580        | 94.000     | 10.10           | 3          | đ      | 309400-<br>25            |          |   |

#### False Alarm Report

| 1. A. 15 mil                    | - | Notes the real |                           |               |                 |               |            |                  |            |          |                       | 0.0  | 1 |
|---------------------------------|---|----------------|---------------------------|---------------|-----------------|---------------|------------|------------------|------------|----------|-----------------------|------|---|
| 🕄 Djoarno                       |   | s              |                           |               |                 |               |            |                  |            |          |                       |      |   |
| NKLEC                           |   | 8art D<br>+1   | nter frail<br>n− (ma) = 1 | ide           |                 |               |            |                  |            |          |                       |      |   |
| 0 Curtover                      | 9 | Site           | Test                      | Server (D     | Mitter<br>Level | Linis<br>Ting | Terpentors | Rathery<br>Level | 10<br>Free | Activity | Sensor<br>Time        | Mers |   |
| Water Den                       |   | a.             | R, M, PL, PL, PL, GR      | -             | 1492            | 0.000         | \$4,6300   | 66.10            | 2          | в) –     | 2004-01-25<br>10(1122 |      |   |
| 9 Menage                        |   | 3              | 10,20,00,00,00            | Servisiennes  | 1.0001          | p.deterr      | 0.000      | **               | 2          | <u>n</u> | 2004-00-25<br>142555  |      |   |
| B ARCINON<br>B Contacts Masters | - | 1              | \$2,34,79,97,97           | 9451184051125 | 1000            | 10.000        | 104        | 85.55            | 4          | ŧ,       | 2024-45-28<br>943215  |      |   |
| II Anni Munimiy<br>II Angiyyan  |   | ÷              | RUNPURU                   | sectore (26   | 14417           | 10.0007       | 19LODGE    | -                | 9          | θi)      | 2004-09-05<br>142723  |      |   |
|                                 |   | 30             | NUTURO AGE                | 340-1840-170  | Giù -           | 10,000        | 100,000    | 44.54            | 4          | 40 J     | 2014-63-25<br>162903  |      |   |
|                                 | - | 1.0            | AS A REPORT               | AUTOMOTION    | 1407            | 10,000        | 191300     | 46.95            |            | 10       | anage as              | 100  |   |

#### False Alarm Count Report

| e = d E surraan     | Del Faller, Alarta, D | and .                               |                |                        |        | -           | 0.6   |
|---------------------|-----------------------|-------------------------------------|----------------|------------------------|--------|-------------|-------|
| O Cynama            | <b>3</b> .000         |                                     |                |                        |        | c           | 1 1 1 |
| 🖗 KLEC              | Blart Deb             | • 5nd Dens<br>((1) □ □ == (1) (1) □ | Titler Ceer    |                        |        |             |       |
| ٩                   | Shew 25               | * ettiles                           |                |                        | Search |             |       |
| d Defiloard         | The                   | 8 Tank                              | Sensor 10      | Take Alarm Count       |        | Inter Local |       |
| War live 4          |                       | 100 100 100 100 100                 | and the states | al and a second second |        | 100         |       |
| Alexen .            | 1                     | 80.34 PH FT FT                      | 6401100051726  | 8                      |        | LON .       |       |
| C men tea           | 1                     | 80.10 PH #F#F                       | 4901108051741  | 1                      |        | LON         |       |
| C Alere             | 4                     | 00 HLP1 XT 8T                       | elenicectres)  | i.                     |        | LOI         |       |
| O Take Name         | 35                    | 10,24,19,17,17                      | 4301108052086  | 4                      |        | une :       |       |
| O Take Karn Court   |                       | 8000000                             | 61611108052021 | 4                      |        | 100         |       |
| D binnage 4         | 10                    | 10,14,712,07,37                     | 000110805-0075 | 4                      |        | LOE .       |       |
| E Addition          |                       | 10,10,17,11,11                      | AND LOCATIONS  | 34                     |        | LOE         |       |
| 🗄 Carara Galazina 🧉 | Shoring               | to 8 of 8 era les                   |                |                        |        | tion in the | Net   |
|                     |                       |                                     |                |                        |        |             |       |

- 4 type of REPORTS
- 1. Water Tank
- 2. Alarm

\*\*→ Click Show all Data it's showing all alarm data

\*\*→Click View Button it's showing min 10 activities related water tank

• 3. False Alarm

\*\*→Click View Button it's
 showing min 10 activities
 related water tank

- 4. False Alarm Count
- Reports Section Over.

### MESSAGE

| + + 0 =            | H. misking and the | implie Sind, reads | 6 | 0    | •  | 4 |
|--------------------|--------------------|--------------------|---|------|----|---|
| 🕑 Dynamo           |                    | E: More            |   | ۹. : | 10 | = |
| 🖗 KLEC             |                    | Add Group Name     |   |      |    |   |
|                    | 9                  | Group Name         |   |      |    |   |
| C Deshboird        |                    | Tinter Group Name  |   |      |    |   |
| To women turner ;  |                    |                    |   |      |    |   |
| E Reporte          |                    | Tudon't Each       |   |      |    |   |
| O Menneger         |                    |                    |   |      |    |   |
| (1) Astid Master   |                    |                    |   |      |    |   |
| E Contracts Monito | ning is            |                    |   |      |    |   |
| E Paret Monitoring |                    |                    |   |      |    |   |
| 😫 Arrestaymen      |                    |                    |   |      |    |   |
| a over             |                    |                    |   |      |    |   |
|                    |                    |                    |   |      |    |   |

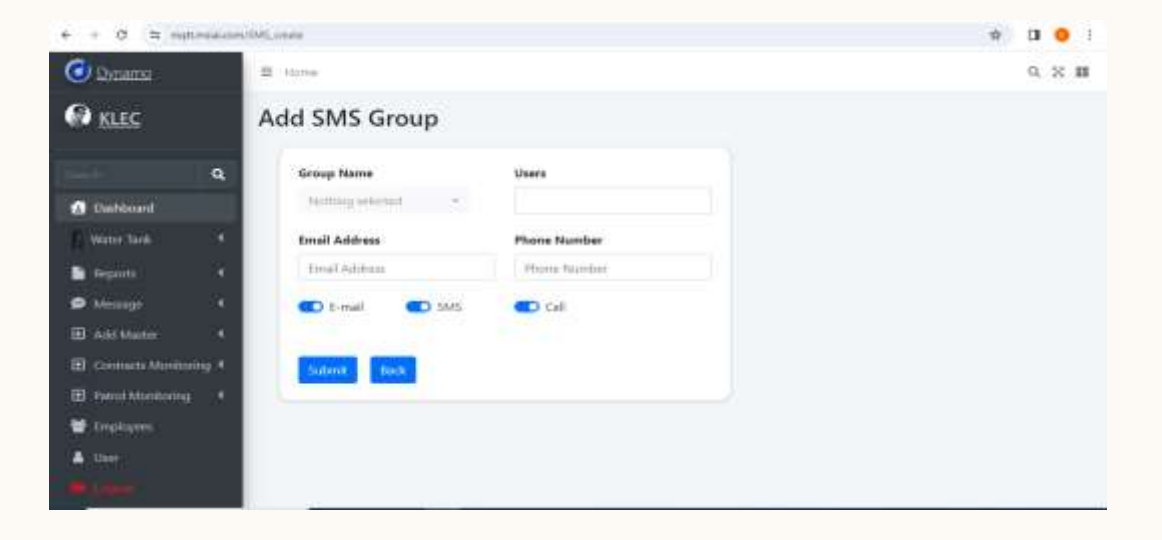

- The message menu indicates which group list the message is sent to
- Create Group List
- Create SMS Users
- If want edit existing Group List & SMS User, click edit symbol it's going to edit page then change the mistake click update button.
- If you want delete the existing Group List & SMS User, click Trash symbol.
- Group List & SMS User section over.

# **CONTRACTS MONITORING**

| + + 0 N m                                                                                                    | un man anny Car                                                                                 | diactionspirity, please                |        |                            |      | at 🕹 🖬 🧿 1 |
|----------------------------------------------------------------------------------------------------|-------------------------------------------------------------------------------------------------|----------------------------------------|--------|----------------------------|------|------------|
| O Dynamo                                                                                                    |                                                                                                 | # liphe                                |        |                            |      | 9. N III   |
| R KLEC                                                                                                    |                                                                                                 | Add Category                           |        |                            |      |            |
| Destinant     Destinant     State Tari      State Tari | <b>Q</b> ,<br>4<br>4<br>5<br>6<br>1<br>1<br>1<br>1<br>1<br>1<br>1<br>1<br>1<br>1<br>1<br>1<br>1 | Category Name<br>Inter Contractor Name |        |                            |      |            |
| + a (= m                                                                                                    | at manuant Car                                                                                  | tada, man                              |        |                            |      | * ± 0 • i  |
|                                                                                                    |                                                                                                 | Add                                    |        |                            |      | N 0 W      |
|                                                                                                    | q                                                                                               | Contracts                              |        | Category Name              |      |            |
| Deshboard                                                                                                    |                                                                                                 | Choose Contracts                       | ್ಕ     | Cheose Contracts Category  |      |            |
| Water Tank                                                                                                    |                                                                                                 | Name                                   |        | Cost                       |      |            |
| a keparta                                                                                                    | - 14                                                                                            | Einer Gimtractor Name                  |        | 0.00                       |      |            |
| D Message                                                                                                    |                                                                                                 | Approval Date                          |        | Expiry Date                |      |            |
| Add Master                                                                                                    | 4                                                                                               | dd-mm-yyyy                             |        | dit-mm-yyyy                |      |            |
| 🗵 Contracts Monite                                                                                                    | oring 👻                                                                                         | Upload Files                           |        |                            |      |            |
| O Categories                                                                                                    |                                                                                                 | Choose File No file choose             | n      | Upload F                   | lies |            |
| O Contracts                                                                                                    |                                                                                                 | Flease UploadedFles (fat. 34           | ff, do | ck/wink/jpeg.jpg/peg/j2588 | kh   |            |
| 🗉 Panal Monitoria<br>👻 Employees                                                                                                    | 4 4                                                                                             | Sidenik Back                           |        |                            |      |            |

- Contracts monitor which category it represents and which Contracts it is intended to maintain
- Create Categories
- Create Contracts
- If want edit existing Categories & Contracts, click edit symbol it's going to edit page then change the mistake click update button.
- If you want delete the existing Categories & Contracts, click Trash symbol.
- Categories & Contracts section
   over .

### **PATROL MONITORING**

- Master
- Check points
- Route master
- Route Schedule
- Reports
- Employee

### MASTER

- Master field Screens are used to create or modify the basic information
- Site
- Block
- Building
- Floor
- Device
- Shift

#### . SITE

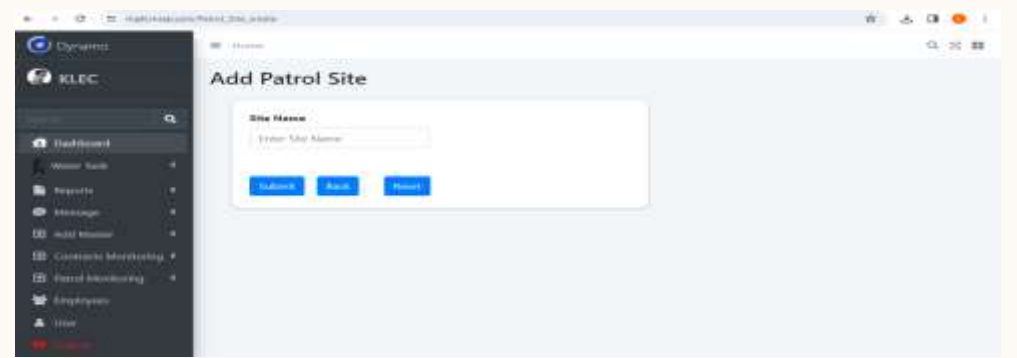

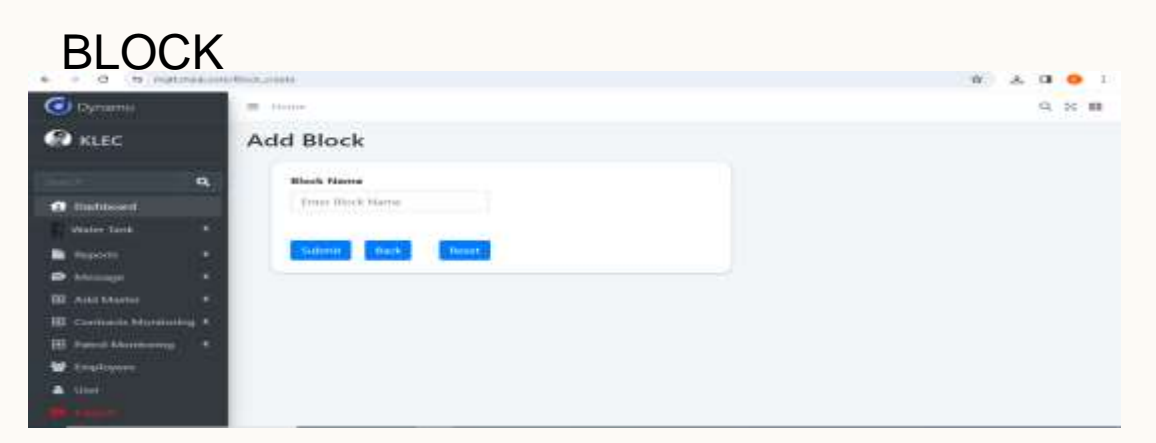

#### BUILDING

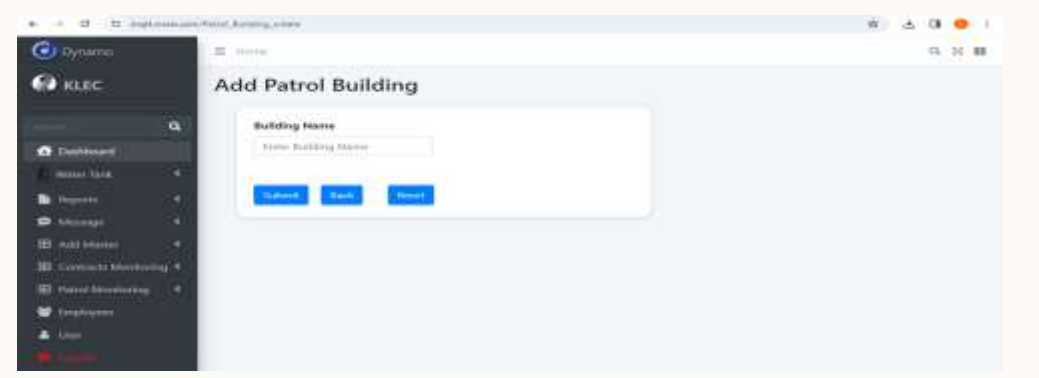

#### FLOOR

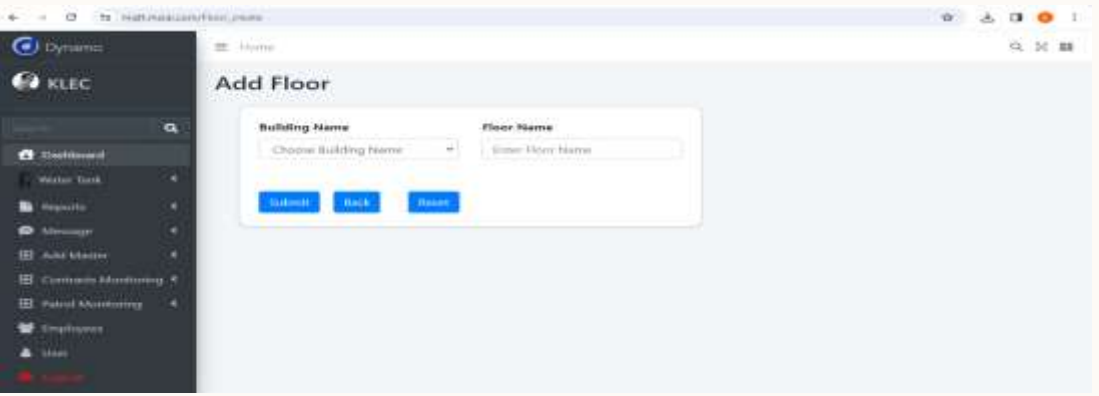

#### DEVICE

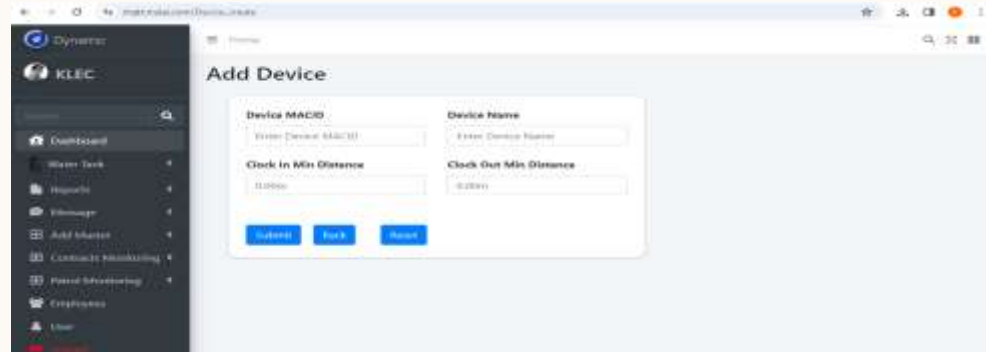

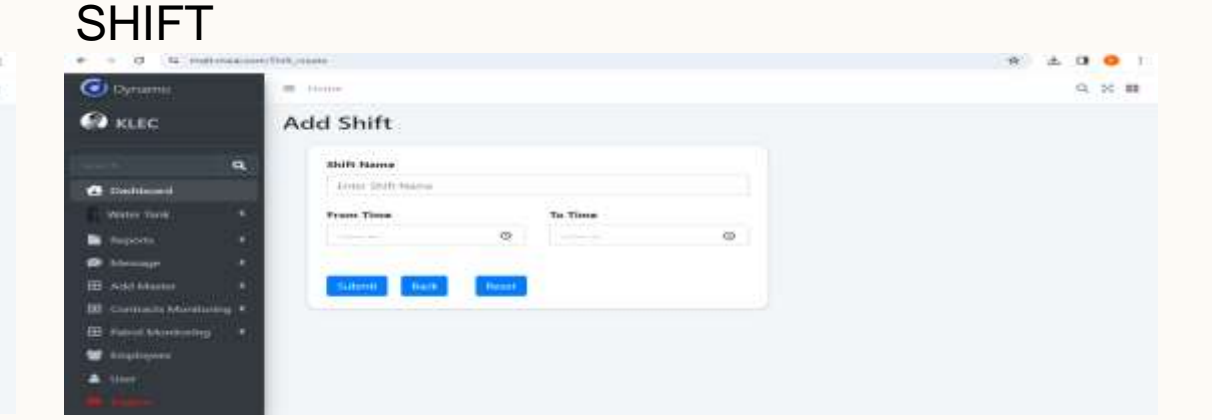

11

#### Add Check Point **Check Point Name** Site Name Rease Enter Check point Name Choose Site Name **Building Name** Floor Choose Building Name Choose Floor **Device Name** Block Choose Device Name Choose Klock **Check Point Type** Choose Check Point Type Violation Configurations

### **Check Point Screen**

Create a check point with appropriate site information and beacon device details.

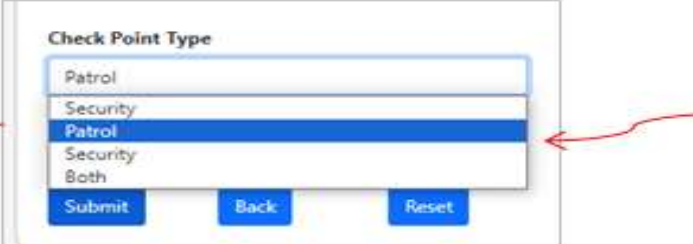

- Select Patrol to set the check . point behavior as Patrol Monitoring.
- · Select Security to set the check point behavior as Supervisor Monitoring.

12

| O Dynamo              | ≡ Horre      |                    |      |          |           |                |         |                   | 0. X 10                 |
|-----------------------|--------------|--------------------|------|----------|-----------|----------------|---------|-------------------|-------------------------|
| 🔞 dhamu.space         | Add Check Po | ent.               |      |          |           |                |         |                   |                         |
|                       | Show 25      | entries            |      |          |           |                |         |                   | Search                  |
| Charter Q             | Sino         | * Check Point      | Site | Building | Floor     | Device         | Block   | Check Point Type  | Action                  |
| Deshboard             | 1            | 80_3 Check point 5 | KLEC | 80_3     | 3rd       | Device 8       | C Block | Security          | N C B                   |
| Water Tarik.          | 2            | 80_3 Check point 4 | KLEC | 80,3     | 2nd       | Device 7       | B Block | Patrol            | 12 O 1                  |
| Reports 4             | 3            | 80_3 Check point 3 | KLEC | 80,3     | 1st Floor | Device 6       | A Block | Patrol            | 20 m                    |
| D Message 4           | - 4          | BO_2 Check point 2 | KLEC | 80,2     | 2nd       | Device 5       | B Block | Patrol            | 200                     |
| Adid Master           | 5            | 80_2 Check point 1 | KLEC | 80,2     | 1st Ploor | Device 4       | A Block | Security          | 20 💼                    |
| Contracts Monitoring  | 6            | BO_1 Check point 3 | KLEC | 80_3     | 1st Fioor | Device 3       | A Slock | Patrol, Security  | <b>20</b> 0             |
| 🗄 Patrol Monitoring 💌 | 7            | 80_1 Check point 2 | KLEC | 80,2     | 1st Floor | Device 2       | A Slock | Patriol, Security | <b>2</b> 0 <b>3</b>     |
| 🖽 Master 🔸            | 8            | 80_1 Check point 1 | KLEC | 80_1     | 1st Floor | Device 1       | A Block | Patrol, Security  | 🗵 O 🖀                   |
| Check Points          | 9            | ABC Check 5        | KLEC | 80_3     | 2nd       | 64 Device      | C Block | Patrol,Security   | <b>80</b>               |
| S Route Master        | 10           | 50_1 Check point   | KLEC | 80_1     | 1st Floor | 54 Device      | A Block | Patroi            | 800                     |
| d Route Schedule      | .11          | Check 3            | KLEC | 80_2     | 2nd       | 54 Device      | C Slock | Security          | <b>12</b> (0) <b>18</b> |
| E Reports 4           | 12           | Check Point 1      | KLEC | 80,2     | 1st Floor | Demo_Device_01 | A Block | Security          | 201                     |
| 😭 Emplayees           | 13           | ABC Check 1        | KLEC | 80_3     | 2nd       | 82 Device      | 8 Block | Patrol            | 200                     |
| A User                | 14           | ABC Check 2        | KLEC | 80_2     | 1st Floor | Demo_Device_01 | B Block | Patrol            | 2 a m                   |
|                       | Showing 1 to | 14 of 14 entries   |      |          |           |                |         |                   | Previous 1 Next         |

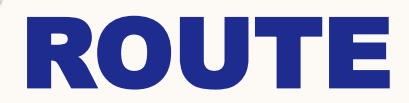

Site Name

(Ducce She Nee

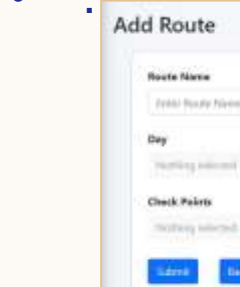

| Dynamii                                        | <b>W</b> | *                          |                                                                          |      |                                            |                    |                     |                         | 15.12.4       |
|------------------------------------------------|----------|----------------------------|--------------------------------------------------------------------------|------|--------------------------------------------|--------------------|---------------------|-------------------------|---------------|
| ð dhamu space                                  | Same (   | 1 v 14584                  |                                                                          |      |                                            |                    |                     | Search                  |               |
| Q.                                             | - 10     | Roots .                    | Owek Potenta                                                             | -    | ber 1                                      | Norie Hart<br>Tens | - four-test<br>Term | but order<br>A          | Attes         |
| Alle Ser 4                                     | 4        | NO OTHER NUMB              | 80,10 with and 1.80,10 with and 4.80,10 with percent 1.80,20 with and 1. | 1.0  | *                                          | 14000              | 1505                | 2004-00-21<br>38-25-96  | 964 m         |
| k hann i f                                     | 1        | CHouse                     | 254                                                                      | 12   | *                                          | 1811               | -                   | 2004-00-21<br>06:0010   | Non           |
| B men baser                                    | 2.1      | Demotest_7                 | Chesh Poor 1, ARC Chesh 3                                                | 15   |                                            | 1100               | - 2000              | 2004-00-00<br>3002014   | (8-1 th       |
| Contract Montaing 4                            | 10.1     | Gero tet_1                 | Charle Room 1, MIC Charlo.2                                              | 1640 | A                                          | 1800               | (1000)              | 2004-00-00<br>300 F1.00 | 818           |
| THE Y                                          | 18.0     | Read (803)                 | 10,1040 pert1 85,1048 pert 4,10,1048 pert 1                              | 685  | A.                                         | 1645               | 1830                | 2004-09-31<br>(17.2948  | Sca.          |
| Electricity                                    | 1.1      | Receipt 2 (1932 -<br>9002) | 50,10 an pp+1 80,10 an pp+1 80,20 as pp+1                                | en:  | *                                          | 1430               | 1800                | 3004-01-31<br>002113    | 200           |
| Ninta Scherlare                                | 1        | Rune 1 (852)               | NU/Phenantel.NU/Phenantel                                                | 88   | *                                          | 3836               | (10)                | 108-07-00<br>760618     | 184 8         |
| l teasta e e e e e e e e e e e e e e e e e e e | 18.1     | 00,196Je1                  | \$0,/Oastaint1.82;(Daviaent1.80,/Daviaent)                               | -680 |                                            | 399                | 199                 | 204-01-17<br>(44111     | 1840 <b>B</b> |
|                                                | 1.1      | Paule 1                    | Check Point 1                                                            | 16   | *                                          | 1944               | - 046               | 8384-01-17 -<br>244732  | 818           |
|                                                |          | Al Nule -                  | Oake Nutt 1, ARE Dises 2                                                 | 1640 | Grang Annalis Tuncher Andreading Providing | 201                | 1000                | 1004-01-00<br>1200011   | @41 <b>8</b>  |
|                                                | 14       | Ren1                       | ARCOWAS                                                                  | sit: | Surgiverop Tuncky Premicity                | 1040               | 1040.               | 2004-01-08<br>11.0048   |               |

• Create or modify the route detail and assign the List of check point for each route.

### **ROUTE SCHEDULE**

| Add Route         |         |              |                  |                    |                |                               |           |            |            |              |            |       |
|-------------------|---------|--------------|------------------|--------------------|----------------|-------------------------------|-----------|------------|------------|--------------|------------|-------|
|                   |         | Tre          | koyee Name       |                    | Shaft Name     |                               |           |            |            |              |            |       |
|                   |         | 1.5          | Proces Employee- |                    | Choose Shift   |                               |           |            |            |              |            |       |
|                   |         | Sec          | iee .            | From Date          |                | To Date                       |           |            |            |              |            |       |
|                   |         | 1 M          | (inparent) +     | need-merane        | 0              | minedate                      |           |            |            |              |            |       |
|                   |         | 0w           |                  | Route Start Time   | 8              | Route trai Time               |           |            |            |              |            |       |
|                   |         | 1            | Trappointer .    |                    | 0              | when m                        | 07        |            |            |              |            |       |
|                   |         | 1            | unt aut          | (mark)             |                |                               |           |            |            |              |            |       |
|                   |         |              |                  |                    |                |                               |           |            |            |              |            |       |
| O Pyrami          |         | -            |                  |                    |                |                               |           |            |            |              |            | 9.3   |
| G attacement and  | 6.000 T | And Desce    | These a          |                    |                |                               |           |            |            |              |            |       |
| - unanna spa      | acti    | 184 m 25     | w entries        |                    |                |                               |           |            |            |              | branchs.   |       |
|                   | 9       | See          | * Employee Name  | - Shirt Name       | Rocks Name     |                               |           | from Dela  | To Date    | - Start Time | . End Time | Ates  |
| C Harmowe         |         | 1            | (amer            | Der Gente 199m     | - No. (n 1 (90 | 0. Pourle 2 (900 - 901), Rova | 1 (002)   | 28-02-2024 | 19-39-3104 | 10:51 AM     | 02311 AV   | 260.0 |
| Her Seit          | 1.41    | 2            | 5000             | Day -Nen to Stipm  | AU, HAN        | 1                             |           | 18-02-2024 | 29-52-2224 | 19232-444    | IRSI PH    | 1208  |
| B Rents           | 1.11    | 1            | 14077-001        | Day Harris Silon   | Route 1 (80    | 0, Rovin 3 (802) (803), Rovin | + 1 (000) | 11-02-2009 | 39.02.1038 | 29/22 444    | 0631747    | Not   |
| Ø Message         |         | 4            | wine             | Day -Net to Stipri | Ren 190        | 1, REAL 2002 - 900, Real      | 1000      | 37-32-2524 | 0-01-2594  | SCHEW!       | ID4EPH     | 1808  |
| Ant York          | 1.4.5   | 1            | Security 000     | loger.             | Owner test     | L Denstein_ 1. Rode 1         |           | 01-02-2004 | 10.45.2534 | 12:40 ////   | (014).AH   | 800   |
| E Grout Here      | -       | (Insertion 1 | taliof Largest   |                    |                |                               |           |            |            |              | Percent    | 1.7   |
| E fater fatername |         |              |                  |                    |                |                               |           |            |            |              |            |       |
| E Mater           |         |              |                  |                    |                |                               |           |            |            |              |            |       |
| Overlare          |         |              |                  |                    |                |                               |           |            |            |              |            |       |
| d Parks Matter    |         |              |                  |                    |                |                               |           |            |            |              |            |       |
| A Saide Minister  |         |              |                  |                    |                |                               |           |            |            |              |            |       |
| E Ravit           |         |              |                  |                    |                |                               |           |            |            |              |            |       |
| W instant         |         |              |                  |                    |                |                               |           |            |            |              |            |       |
| A LOW COMPANY     |         |              |                  |                    |                |                               |           |            |            |              |            |       |
|                   |         |              |                  |                    |                |                               |           |            |            |              |            |       |
|                   |         |              |                  |                    |                |                               |           |            |            |              |            |       |
|                   |         |              |                  |                    |                |                               |           |            |            |              |            |       |
|                   |         |              |                  |                    |                |                               |           |            |            |              |            |       |

• Create or modify the route schedule and assign the List of routes for each employee.

### REPORTS

| ) Dynamo                                                                                                    |                                                                                                    | ⊒ 20000                                                                                                    |                                                                                                    |                                                                                                    |                                                                                                    |                                                                                                    |                                                                                                    |                                                                                                    |                                                                                                    | q                                                                                                    | × #                                                                                                    |
|----------------------------------------------------------------------------------------------------|----------------------------------------------------------------------------------------------------|----------------------------------------------------------------------------------------------------|----------------------------------------------------------------------------------------------------|----------------------------------------------------------------------------------------------------|----------------------------------------------------------------------------------------------------|----------------------------------------------------------------------------------------------------|----------------------------------------------------------------------------------------------------|----------------------------------------------------------------------------------------------------|----------------------------------------------------------------------------------------------------|----------------------------------------------------------------------------------------------------|----------------------------------------------------------------------------------------------------|
| KLEC                                                                                                    |                                                                                                    | Employee                                                                                                    | Name                                                                                                    | Start D                                                                                                    | ate End                                                                                                    | Dete                                                                                                    |                                                                                                    |                                                                                                    |                                                                                                    |                                                                                                    |                                                                                                    |
|                                                                                                    |                                                                                                    | Select E                                                                                                    | inployee Name                                                                                                    | * dd-m                                                                                                    | m-yyyy 🖬 ab                                                                                                    | d-mm yyyy C                                                                                                    | Filter Cle                                                                                                    | -                                                                                                    |                                                                                                    |                                                                                                    |                                                                                                    |
|                                                                                                    | ۹                                                                                                    | Show 25                                                                                                    | · entries                                                                                                    |                                                                                                    |                                                                                                    |                                                                                                    |                                                                                                    | -                                                                                                    | Search                                                                                                    |                                                                                                    |                                                                                                    |
| Dashbuard                                                                                                    |                                                                                                    |                                                                                                    |                                                                                                    | 1.2                                                                                                    |                                                                                                    |                                                                                                    | 10000                                                                                                    |                                                                                                    | 200000                                                                                                    |                                                                                                    |                                                                                                    |
| Water Tank                                                                                                    |                                                                                                    | Sino + L                                                                                                    | Date                                                                                                    | Employe                                                                                                    | e Name   Shift                                                                                                    |                                                                                                    | Clock In Time                                                                                                    | Clock Out                                                                                                    | Time Tota                                                                                                    | d Working                                                                                                    | Hra                                                                                                    |
|                                                                                                    |                                                                                                    | 1 3                                                                                                    | 074-03-25 07:00                                                                                                    | 00 junwen                                                                                                    | Day                                                                                                    | Nem to 530pm                                                                                                    | 10:48 AM                                                                                                    | 10:48 AM                                                                                                    | 00-0                                                                                                    | 0                                                                                                    |                                                                                                    |
| Reports                                                                                                    |                                                                                                    | Showing 1 to                                                                                                    | a 1 of 1 entries                                                                                                    |                                                                                                    |                                                                                                    |                                                                                                    |                                                                                                    |                                                                                                    | Previou                                                                                                    | <ul> <li>(e)</li> </ul>                                                                                                    | Priest.                                                                                                    |
| Messige                                                                                                    |                                                                                                    |                                                                                                    |                                                                                                    |                                                                                                    |                                                                                                    |                                                                                                    |                                                                                                    |                                                                                                    |                                                                                                    |                                                                                                    |                                                                                                    |
| Add Matter                                                                                                    |                                                                                                    |                                                                                                    |                                                                                                    |                                                                                                    |                                                                                                    |                                                                                                    |                                                                                                    |                                                                                                    |                                                                                                    |                                                                                                    |                                                                                                    |
| Contracts Mon                                                                                                    | inoting C                                                                                                    |                                                                                                    |                                                                                                    |                                                                                                    |                                                                                                    |                                                                                                    |                                                                                                    |                                                                                                    |                                                                                                    |                                                                                                    |                                                                                                    |
| Print Manufacture                                                                                                    |                                                                                                    |                                                                                                    |                                                                                                    |                                                                                                    |                                                                                                    |                                                                                                    |                                                                                                    |                                                                                                    |                                                                                                    |                                                                                                    |                                                                                                    |
|                                                                                                    | ang a                                                                                                    |                                                                                                    |                                                                                                    |                                                                                                    |                                                                                                    |                                                                                                    |                                                                                                    |                                                                                                    |                                                                                                    |                                                                                                    |                                                                                                    |
| Master                                                                                                    | •                                                                                                    |                                                                                                    |                                                                                                    |                                                                                                    |                                                                                                    |                                                                                                    |                                                                                                    |                                                                                                    |                                                                                                    |                                                                                                    |                                                                                                    |
| Chiefe Polette                                                                                                    |                                                                                                    |                                                                                                    |                                                                                                    |                                                                                                    |                                                                                                    |                                                                                                    |                                                                                                    |                                                                                                    |                                                                                                    |                                                                                                    |                                                                                                    |
| Route Master                                                                                                    |                                                                                                    |                                                                                                    |                                                                                                    |                                                                                                    |                                                                                                    |                                                                                                    |                                                                                                    |                                                                                                    |                                                                                                    |                                                                                                    |                                                                                                    |
| )/wmu                                                                                                    | 1.000                                                                                                    | ú.                                                                                                    |                                                                                                    |                                                                                                    |                                                                                                    |                                                                                                    |                                                                                                    |                                                                                                    |                                                                                                    |                                                                                                    | <i>a</i> . x                                                                                                    |
| oyumu<br>dhamu.space                                                                                                    | 8.141                                                                                                    |                                                                                                    | Insingen Hanne<br>Silveri Drymone                                                                                                    | stera V                                                                                                    | <b>laur</b><br>Dent Repu                                                                                                    | Mattula<br>V 11.0001/000                                                                                                    | tet ber<br>O   anter your                                                                                                    | 0 <b>- Ce</b>                                                                                                    |                                                                                                    |                                                                                                    | <i>6</i> . N                                                                                                    |
| Oyturna<br>dhanna.space<br>Q                                                                                                    | 9 mm                                                                                                    | · • jenna                                                                                                    | Ingingel Name<br>Select Dramos                                                                                                    | tana V                                                                                                    | <b>levre</b><br>Déset Raja                                                                                                    | Mattlav<br>V atomiyye                                                                                                    | Notices<br>O Connections                                                                                                    | •                                                                                                    |                                                                                                    | unte                                                                                                    | 6.8                                                                                                    |
| tyrurni<br>dhamu space<br>Q<br>www.e                                                                                                    | Stars 2<br>Stars 2                                                                                                    | V patrias<br>Nade Sole                                                                                                    | Ingligen Kane<br>Soort brycost                                                                                                    | a farra i W                                                                                                    | laure<br>Sent Tacle                                                                                                    | Mattlay                                                                                                    | Balt Dare<br>D mmmmilyon<br>Clock Perm                                                                                                    | Devis MADD                                                                                                    | Si Devico Name                                                                                                    | urch.                                                                                                    | -0. X                                                                                                    |
| tyrami<br>dhama space<br>Q<br>wmaet<br>Wertais 4                                                                                                    | He have                                                                                                    | V soltan<br>Made Sale                                                                                                    | Institute fore                                                                                                    | i tagagan Natar<br>Taganjan Natar                                                                                                    | iene<br>Dent Tote<br>1 Set<br>Osc-Bents Doler                                                                                                    | Mart Day<br>W at the system<br>1 Walted Order<br>3                                                                                                    | Baldbare<br>C moreology<br>Clock Parent<br>Chock Parent                                                                                                    | D Device MACD                                                                                                    | Secto Name<br>Device Name<br>Device Jan                                                                                                    | urch.                                                                                                    | - G. X                                                                                                    |
| America<br>dharma space<br>Q<br>wreader<br>wretan<br>t                                                                                                    | 10 1000<br>10 100<br>10 100<br>10 100<br>10 100<br>10 100                                                                                                    | <ul> <li>V parties</li> <li>Node Sole</li> <li>No di Juni 10000</li> <li>No di Juni 10000</li> </ul>                                                                                                    | Ingitigen Name<br>Seich Transien<br>Benetiker_1<br>Demotriker_1                                                                                                    | i fares i i in<br>Sum de participat                                                                                                    | inere<br>Dent Table<br>I Seet<br>Die Seet to Soler<br>Die Seet to Soler<br>Die Seet to Soler                                                                                                    | Mattlue<br>V attention<br>I matching<br>I                                                                                                    | Balder<br>C memory<br>Cost Nem<br>Dec Net1<br>Dec Net1                                                                                                    | Deves MACO<br>Characteria                                                                                                    | S<br>Desk Name<br>Dess Desk (J)<br>Dess Desk (J)                                                                                                    | urch<br>Position<br>3                                                                                                    | <ul> <li>No. 2</li> <li>Non</li> <li>Non-</li> <li>Non-</li> </ul>                                                                                                    |
| bytarns<br>dharms.space<br>a<br>bernart<br>wer ton<br>to<br>tomat<br>tomat<br>t                                                                                                    | 9 mm<br>2007<br>2<br>1<br>1                                                                                                    | <ul> <li>* jerne</li> <li>Mark Ser</li> <li>Sala San mono</li> <li>Sala San mono</li> <li>Sala San mono</li> <li>Sala San mono</li> <li>Sala San mono</li> </ul>                                                                                                    | Institute None<br>Sectorscom<br>Description<br>Description<br>Description                                                                                                    | - Ingen Ner<br>Samler, St<br>Samler, St                                                                                                    | Seret Rode<br>Seret Rode<br>Cop Herita Oder<br>Dig Serita Oder<br>Dig Serita Oder<br>Dig Serita State                                                                                                    | Mattlue<br>V strening<br>I matching<br>I<br>I<br>I                                                                                                    | Batilians<br>C annewingsy<br>Deck Parm<br>Deck Rot 11<br>Deck Rot 11<br>Deck Rot 11                                                                                                    | D Device MACID<br>California 2044<br>California 2044<br>Colorodo 2044                                                                                                    | S<br>Doko Name<br>Dena, Dena, Dena, Dena, Dena, Dena, Dena, Dena, Dena, D                                                                                                    | anti<br>Posten<br>2                                                                                                    | <ul> <li>No. 30</li> <li>None</li> <li>DORMAR</li> <li>Trans Area</li> </ul>                                                                                                    |
| thansuspace<br>dhansuspace<br>administration<br>decision di<br>mount di<br>mount di<br>mount di                                                                                                    | 9 mm<br>2000 [2]<br>100 - 1<br>2<br>2<br>2                                                                                                    | <ul> <li>a) estimat</li> <li>b) estimate</li> <li>b) estimate</li> <li>b) estimate</li> <li>b) estimate</li> <li>c) estimate</li> <li>c) estimate</li> <lic) estimate<="" li=""> <lic) estimate<="" li=""> <lic) estimate<<="" td=""><td>Institute Name<br/>Sent Dramo<br/>Route<br/>Devanse_1<br/>Devanse_1<br/>Devanse_1<br/>Devanse_1<br/>Devanse_1</td><td>r franzer faller<br/>formalises, der<br/>formalises, der<br/>formalises, der<br/>formalises, der</td><td>Seret Rock<br/>Seret Rock<br/>Oge Hert to Store<br/>Dig Hert to Store<br/>Dig Hert to Store<br/>Dig Hert to Store</td><td>Matitue<br/>• Interview<br/>i Mated Ceter<br/>I<br/>I<br/>I<br/>I<br/>I<br/>I<br/>I</td><td>Batilians<br/>C annewingsy<br/>Deck Parm<br/>Deck Rowt1<br/>Deck Rowt1<br/>Deck Rowt1<br/>Deck Rowt1<br/>Deck Rowt1<br/>Deck Rowt1<br/>Deck Rowt1</td><td>D Texes NACO<br/>Casomos Dovi<br/>Casomos Dovi<br/>Casomos Dovi<br/>Casomos Dovi<br/>Casomos Dovi</td><td>S<br/>Doko Name<br/>Dana, Dana, Dana<br/>Dana, Dana, Dana<br/>Dana, Dana, Ji<br/>Dana, Dana, Ji</td><td>urtti<br/>Posten<br/>J<br/>J<br/>Dutj</td><td><ul> <li>No. N</li> <li>Two</li> <li>Two</li> <li>Tract Are</li> <li>Tract Are</li> <li>Tract Are</li> <li>Tract Are</li> </ul></td></lic)></lic)></lic)></ul>                                                                                                    | Institute Name<br>Sent Dramo<br>Route<br>Devanse_1<br>Devanse_1<br>Devanse_1<br>Devanse_1<br>Devanse_1                                                                                                    | r franzer faller<br>formalises, der<br>formalises, der<br>formalises, der<br>formalises, der                                                                                                    | Seret Rock<br>Seret Rock<br>Oge Hert to Store<br>Dig Hert to Store<br>Dig Hert to Store<br>Dig Hert to Store                                                                                                    | Matitue<br>• Interview<br>i Mated Ceter<br>I<br>I<br>I<br>I<br>I<br>I<br>I                                                                                                    | Batilians<br>C annewingsy<br>Deck Parm<br>Deck Rowt1<br>Deck Rowt1<br>Deck Rowt1<br>Deck Rowt1<br>Deck Rowt1<br>Deck Rowt1<br>Deck Rowt1                                                                                                    | D Texes NACO<br>Casomos Dovi<br>Casomos Dovi<br>Casomos Dovi<br>Casomos Dovi<br>Casomos Dovi                                                                                                    | S<br>Doko Name<br>Dana, Dana, Dana<br>Dana, Dana, Dana<br>Dana, Dana, Ji<br>Dana, Dana, Ji                                                                                                    | urtti<br>Posten<br>J<br>J<br>Dutj                                                                                                    | <ul> <li>No. N</li> <li>Two</li> <li>Two</li> <li>Tract Are</li> <li>Tract Are</li> <li>Tract Are</li> <li>Tract Are</li> </ul>                                                                                                    |
| Cyrones<br>dhamu space<br>wernes<br>wernes<br>sources<br>stand<br>at Mone<br>at Mone<br>s                                                                                                    | 8 100<br>800 (2<br>100 - 1<br>2<br>1<br>2<br>1<br>1                                                                                                    | <ul> <li>Image: See See See See See See See See See S</li></ul>                                                                                                    | Institute form                                                                                                    | a france w<br>Sector 201<br>Sector 201<br>Sector 201<br>Sector 201<br>Sector 201<br>Sector 201<br>Sector 201                                                                                                    | Seret Rock<br>Seret Rock<br>Objects Color<br>Dig Serets Color<br>Dig Serets Color<br>Dig Serets Store<br>Dig Serets Store<br>Dig Serets Store                                                                                                    | Matitue<br>*   streetyst<br>i mateloide<br>i<br>i<br>i<br>i<br>i<br>i<br>i<br>i<br>i                                                                                                    | Incluse<br>C Incompany<br>Deck Nett<br>Deck Net1<br>Deck Net1<br>Deck Net1<br>Deck Net1<br>Deck Net1<br>Deck Net1<br>Deck Net1<br>Deck Net1                                                                                                    | Device MACCO     Device MACCO     Construction     Construction     Construction     Construction     Construction     Construction     Construction                                                                                                    | S<br>Doko Name<br>Deno, Deno, Ji<br>Deno, Deno, Ji<br>Deno, Deno, Ji<br>Deno, Deno, Ji<br>Deno, Deno, Ji                                                                                                    | artti<br>Vorter<br>J<br>Dirjj<br>Gj                                                                                                    | <ul> <li>None</li> <li>None</li> <li>None</li> <li>None None</li> <li>None None</li> <li>None</li> <li>None</li></ul>                                                                                                    |
| Cyroness<br>dhama space<br>(Q)<br>(Q)<br>(Q)<br>(Q)<br>(Q)<br>(Q)<br>(Q)<br>(Q)<br>(Q)<br>(Q)                                                                                                    | 10 1000<br>1000 (1)<br>1000 (1)<br>1<br>1<br>1<br>1<br>1<br>1<br>1<br>1<br>1<br>1<br>1<br>1<br>1<br>1<br>1<br>1<br>1<br>1                                                                                                    | <ul> <li>* Index See</li> <li>* Index See</li> <li>* Adda See</li> <li>* Adda See</li></ul>                                                                                                    | Institute form                                                                                                    | Annes V<br>Annes V<br>Annes (Annes<br>Annes (Annes<br>Annes (Annes)<br>Annes (Annes)<br>Annes (Annes)<br>Annes (Annes)<br>Annes (Annes)                                                                                                    | Search Rocks<br>Search Rocks<br>College Search College<br>College Search College<br>College Search College<br>College Search College<br>College Search College                                                                                                    | Matitude<br>* attractive<br>attractive<br>attrac | Incluse<br>C Incompany<br>Deck Nett<br>Deck Net1<br>Deck Net1<br>Deck Net1<br>Incompany<br>Incompany<br>Incompany<br>Incompany<br>Incompany                                                                                                    | Device MACID     Device MACID     Commission     Commission     Commission     Commission     Commission     Commission     Commission     Commission                                                                                                    | S<br>Doko Nam<br>Dana, Dena, Ji<br>Dana, Dena, Ji<br>Dana, Dena, Ji<br>Dana, Dena, Ji<br>Dana, Dena, Ji<br>Dana, Dena, Ji                                                                                                    | anti<br>Postan<br>3<br>1<br>0x13<br>0x3<br>0x3<br>0x3                                                                                                    | <ul> <li>None</li> <li>None</li> <li>Source</li> <li>Source</li>     &lt;</ul>                                                                                                    |
| Cyrumes<br>dhamu space<br>keese<br>dherton 4<br>door ton 4<br>door ton 4<br>door 4<br>door 4                                                                                                    | 8 1000<br>8000 2<br>1<br>1<br>2<br>1<br>2<br>2<br>2<br>2<br>2<br>2<br>2<br>2<br>2                                                                                                    | <ul> <li>V parties</li> <li>V parties</li></ul>                                                                                                    | Ingligie face<br>Sect Process<br>Reals<br>Devices_1<br>Devices_1<br>Dev | there v<br>transportation<br>formation<br>formation<br>for | Search Teache<br>Search Teache<br>Charle Standing<br>Charles College<br>Charles College<br>Charles College<br>Charles College<br>Charles College<br>Charles College<br>Charles College                                                                                                    | Matitude<br>* atmospyce<br>i mated Oxfor<br>i<br>i<br>i<br>i<br>i<br>i<br>i<br>i<br>i<br>i<br>i<br>i<br>i                                                                                                    | Incluse<br>C incrementary<br>Deck Parts<br>Deck Parts<br>Deck                                                                                                    | Device MACIO     Device MACIO     Construction     Construction     Construction     Construction     Construction     Construction     Construction     Construction     Construction     Construction     Construction                                                                                                    | Si<br>Doko Name<br>Dana, Dana, Ji<br>Dana, Dana, Ji<br>Dana, Dana, Ji<br>Dana, Dana, Ji<br>Dana, Dana, Ji<br>Dana, Dana, Ji                                                                                                    | anth<br>Position<br>3<br>1<br>0x13<br>0x3<br>0x3<br>0x3<br>0x3<br>0x3<br>0x3                                                                                                    | <ul> <li>None</li> <li>None</li> <li>Costenie</li> <li>Costenie</li></ul>                                                                                                    |
| Cynamia<br>dhanna space<br>wenare<br>werton e<br>werton e<br>werton e<br>werton e<br>werton e<br>werton e<br>werton e<br>werton e<br>werton e<br>werton e                                                                                                    | Binne 22<br>Binne 22<br>Binne 22<br>Binne 4<br>Binne 4<br>Binne 4<br>Binne 4<br>Binne 4<br>Binne 4<br>Binne 22<br>Binne 4<br>Binne 22<br>Binne 22<br>B | •         Image: State           •         Image: State           •         Image: State           •         Image: State           •         Image: State           •         Image: State           •         Image: State           •         Image: State           •         Image: State           •         Image: State           •         Image: State           •         Image: State           •         Image: State           •         Image: State           Image: State         Image: State           Image: State         Image: State           Image: State         Image: State           Image: State         Image: State           Image: State         Image: State           Image: State         Image: State           Image: State         Image: State           Image: State         Image: State           Image: State         Image: State           Image: State         Image: State           Image: State         Image: State           Image: State         Image: State           Image: State         Image: State           Image: State         Image: State </td <td>Inglined Name<br/>Send Drawne<br/>Deva tart, 1<br/>Deva tart, 1<br/>Deva</td> <td>Altern V<br/>Angeler Kalen<br/>Samiles, 22<br/>Samiles, 22<br/>Samiles, 20<br/>Samiles, 20<br/>Samiles, 20<br/>Samiles, 20<br/>Samiles, 20<br/>Samiles, 20</td> <td>Search Teacher<br/>Search Teacher<br/>Charles Statement<br/>Charles Statement<br/>Sing Harmin Statement<br/>Sing Harmin Statement<br/>Sing Harmin Statement<br/>Sing Harmin Statement<br/>Sing Harmin Statement<br/>Sing Harmin Statement<br/>Sing Harmin Statement<br/>Sing Harmin Statement<br/>Sing Harmin Statement<br/>Sing Harmin Statement</td> <td>Matiliale<br/>W at many provided of the second second</td> <td>Bet Same<br/>C I Internet your<br/>Deck Netti<br/>Deck Netti<br/>D</td> <td>Device MACIO     Device MACIO     Consuma 2014/     Consuma 2014/     Consuma 2</td> <td>Si<br/>Devic Name<br/>Devic Devic (H<br/>Devic Devic (H<br/>Devic Devic (H<br/>Devic Devic (H<br/>Devic Devic (H<br/>Devic Devic (H)<br/>Devic Devic (H)<br/>Devic Devic (H)<br/>Devic Devic (H)<br/>Devic Devic (H)</td> <td>antic</td> <td><ul> <li>Nee</li> <li>See</li> <li>See</li> <li>The see</li> <li>The see</li> <li>The see</li> <li>The see</li> <li>The see</li> <li>The see</li> <li>The see</li> <li>The see</li> <li>The see</li> </ul></td> | Inglined Name<br>Send Drawne<br>Deva tart, 1<br>Deva tart, 1<br>Deva                                                                                                    | Altern V<br>Angeler Kalen<br>Samiles, 22<br>Samiles, 22<br>Samiles, 20<br>Samiles, 20<br>Samiles, 20<br>Samiles, 20<br>Samiles, 20<br>Samiles, 20                                                                                                    | Search Teacher<br>Search Teacher<br>Charles Statement<br>Charles Statement<br>Sing Harmin Statement<br>Sing Harmin Statement<br>Sing Harmin Statement<br>Sing Harmin Statement<br>Sing Harmin Statement<br>Sing Harmin Statement<br>Sing Harmin Statement<br>Sing Harmin Statement<br>Sing Harmin Statement<br>Sing Harmin Statement                                                                                                    | Matiliale<br>W at many provided of the second second                                                                                                    | Bet Same<br>C I Internet your<br>Deck Netti<br>Deck Netti<br>D                                                                                                    | Device MACIO     Device MACIO     Consuma 2014/     Consuma 2014/     Consuma 2                                                                                                    | Si<br>Devic Name<br>Devic Devic (H<br>Devic Devic (H<br>Devic Devic (H<br>Devic Devic (H<br>Devic Devic (H<br>Devic Devic (H)<br>Devic Devic (H)<br>Devic Devic (H)<br>Devic Devic (H)<br>Devic Devic (H)                                                                                                    | antic                                                                                                    | <ul> <li>Nee</li> <li>See</li> <li>See</li> <li>The see</li> <li>The see</li> <li>The see</li> <li>The see</li> <li>The see</li> <li>The see</li> <li>The see</li> <li>The see</li> <li>The see</li> </ul>                                                                                                    |
| Cynares<br>dhanno space<br>werson 4<br>werson 4<br>werson 4<br>datweer 4<br>arzan titurar 4<br>werson 4<br>her tweeter 4<br>her tweeter 4<br>her tweeter 4                                                                                                    | Binne 22<br>Binne 22<br>Binne 22<br>Binne 4<br>Binne 4<br>Binne 4<br>Binne 4<br>Binne 4<br>Binne 4<br>Binne 4<br>Binne 22<br>Binne 4<br>Binne 22<br>Binne 22<br>Bi | *         Jeanse           *         Marke, Dete           *         Marke, Det           *                                                                                                    | Inglined Name<br>Send Dropping<br>Decrosor_1<br>Decrosor_1<br>Decro                                                          | <ul> <li>Internet V</li> <li>Implagen Nation</li> <li>Implagen Nation</li> <li>Implagen</li></ul>                                                                                                    | Search Teacher<br>Search Teacher<br>Charl Stearth Molecer<br>Charl Stearth Molecer<br>Charl Stearth Molecer<br>Charl Stearth Molecer<br>Charl Stearth Molecer<br>Charl Stearth Molecer<br>Charl Stearth Molecer<br>Charl Stearth Molecer                                                                                                    | Matiliale<br>W at many provided of the second second                                                                                                    | Incluse<br>Code Nees<br>Deck Nees<br>Deck Nee | Device MACO     Device MACO     Consumation     Consumation     Consumati                                                                                                    | S<br>Devict Name<br>Devic Device, 34<br>Devic Device, 34<br>Devic Device, 34<br>Devic Device, 34<br>Devic Device, 34<br>Devic Device, 34<br>Devic Device, 34<br>Devic Device, 34<br>Devic Device, 34<br>Devic Device, 34<br>Devic Device, 34<br>Devic Device, 34                                                                                                    | Bootset           8           3           1           0x13           0x5           0x13           0x5           0x14           0x17                                                                                                    | <ul> <li>Nee</li> <li>Door Her</li> <li>Door Her</li> <li>The Area</li> <li>The Area</li></ul>                                                                                                    |
| Cyraness<br>dhanna space<br>at the second<br>second of the<br>second of the<br>second o                                                                                                    | 8 (m)<br>1 (m)<br>1 (m)<br>2 (m)<br>2                                                                                                    | •         Jeanie           •         Inter Join           •         Inter Join                                                                                                    | Inglitive form<br>Sent Propose<br>Annue<br>Descraer, 1<br>Descraer, 1<br>Descraer                                                                                                    | there v<br>tradeger Mane<br>Som Soc. 22<br>Som Soc. 22<br>Som Soc. 22<br>Som Soc. 22<br>Som Soc. 22<br>Som Soc. 22<br>Som Soc. 22<br>Soc. 32<br>Soc. 32<br>Soc.                                                                                                    | Search North<br>Search North<br>Charles States<br>Charles States<br>Charles St                                                                                                    | Matthate    Mathate                                                                                                    | baldies<br>C deck Nees<br>Deck Nees<br>Deck Nees                                                                                                    | Device MACO     Device MACO     Consummer Data     Consummer Data                                                                                                    | S<br>Devict Name<br>Device Name<br>Device Device (1)<br>Device Device (1)<br>Device (1)<br>Device Device (1)<br>Device (1)<br>Devic                                  | armi<br>Posteri<br>J<br>Datj<br>Catj<br>r,J<br>Datj<br>r,J<br>Datj<br>r,J                                                                                                    | <ul> <li>None</li> <li>None</li> <li>Doblete</li> <li>Trade And</li> <li>Trade And</li> <li>Trade And</li> <li>Trade And</li> <li>Trade And</li> <li>Trade And</li> <li>Trade And</li> </ul>                                                                                                    |
| Cyrures<br>dhannu.space<br>Adman<br>Adman<br>Marina<br>Adman<br>Adman<br>Ad | 10 mm                                                                                                    | W jumani           Marke, Sec           Sci. J. Jakov, Montol           Sci. J. Jakov, Montol           Sci. J. Jakov, Mo                                                                                                    | Instruct from<br>Sectors of<br>Decretary, 1<br>Decretary, 1<br>Decret                                                                                                    | I Instrume V<br>I Instrume Jahr<br>Lannian Jah<br>Lannian Jah<br>Lannian Jah<br>Lannian Jah<br>Lannian Jah<br>Lannian Jah                                                                                                    | kere<br>Terret Kere<br>Dariet Kere<br>Dariet Kolari<br>Dariet Kolari<br>Dariet Kolari<br>Dariet Kolari<br>Dariet Kolari<br>Dariet Kolari<br>Dariet Kolari<br>Dariet Kolari<br>Dariet Kolari<br>Dariet Kolari                                                                                                    | Matiliate                                                                                                    | Bactore<br>C annexy your<br>Coost Reefs<br>Deals Reef 1<br>Deals Reef 1<br>Deals Reef 2<br>Deals Reef 2<br>Deals R                                                                                                    | D 20000 MAXO<br>Castanos DAA<br>Castanos DAA<br>Casta | S<br>Deter Name<br>Deter Dates, (H)<br>Deter, Deter, (H)<br>Deter, Deter, (H)<br>Deter, Deter, (H)<br>Deter, Deter, (H)<br>Deter, Deter, (H)<br>Deter, Deter, (H)<br>Deter, Deter, (H)<br>Deter, Deter, (H)<br>Deter, Deter, (H)<br>Deter, Deter, (H)<br>Deter, Deter, (H)                                                                                                    | 04111<br>0 Footbase<br>0<br>0413<br>043<br>043<br>043<br>043<br>043<br>043<br>043<br>04                                                                                                    | <ul> <li>None</li> <li>None</li> <li>Dosine</li> <li>None And</li> <li>None And</li>     &lt;</ul>                                                                                                    |
| Opransu<br>dhannu.space<br>Wortset<br>Maritie<br>Maritie<br>M                                                                                                    | 10 mm 11<br>11m 1<br>1<br>1<br>1<br>1<br>1<br>1<br>1<br>1<br>1<br>1<br>1<br>1<br>1<br>1                                                                                                    | A jernie.     Autor Join     Autor Join     Au                                                                                                    | Instruct from<br>Sectors of<br>Decision (<br>Decision (<br>Decision                                                          | I Instrument V<br>I Instrument V<br>I Inst                                                                                                    | leare<br>Terret Nacio<br>Carl Handle<br>Carl Handle<br>Carl Handl                                                                                                    | Martinae<br>Will at manyor<br>at market Cross<br>a<br>a<br>a<br>a<br>a<br>a<br>a<br>a<br>a<br>a<br>a<br>a<br>a                                                                                                    | Incluse<br>C Incorner/2011<br>Deck Rowt<br>Deck Rowt<br>Deck Ro                                                                                                    | Tree RACO     Control Control Con                                                                                                    | S<br>Doke Name<br>Dans, Danse, H<br>Dans, Danse, H<br>Dans, Danse, H<br>Dans, Danse, H<br>Dans, Danse, H<br>Dans, Danse, H<br>Dans, Danse, H<br>Dans, Danse, H<br>Dans, Danse, H<br>Dans, Danse, H<br>Dans, Danse, H<br>Dans, Danse, H<br>Dans, Danse, H                                                                                                    | tertt<br>Poster<br>3<br>1<br>0x13<br>0x13          | <ul> <li>None</li> <li>None</li> <li>Loo real<br/>matrix Ana</li> <li>Trade and<br/>matrix Ana</li> <li>Trade and<br/>matrix Ana</li> <li>Trade and<br/>matrix Ana</li> <li>Trade and<br/>matrix Ana</li> <li>Trade and<br/>matrix Ana</li> <li>Trade and<br/>matrix Ana</li> <li>Trade and<br/>matrix Ana</li> <li>Trade and<br/>matrix Ana</li> <li>Trade and<br/>matrix Ana</li> <li>Trade and<br/>matrix Ana</li> <li>Trade and<br/>matrix Ana</li> <li>Trade and<br/>matrix Ana</li> </ul>                                                                                                    |
| Cyrures)<br>thansusspace<br>working<br>working                                                                                                    | 1 1 1 1 1 1 1 1 1 1 1 1 1 1 1 1 1 1 1                                                                                                    | Alignetización     Alignetización     Aligneti                                                                                                    | Instrument to an an an an an an an an an an an an an                                                                                                    | I anno V<br>I anno 20<br>I anno 20<br>I anno  | Server<br>Terrer Terrer<br>Care Henrie<br>Care Henrie Köhner<br>Care Henrie Köhner<br>Dag Henrie Köhner<br>Dag Henrie Köhner<br>Care Henrie Köhner<br>Care Henrie Köhner<br>Care Henrie Köhner<br>Care Henrie Köhner<br>Care Henrie Köhner<br>Care Henrie Köhner                                                                                                    | Matituse<br>William (1999)<br>Wated Gener<br>S<br>S<br>S<br>S<br>S<br>S<br>S<br>S<br>S<br>S<br>S<br>S<br>S                                                                                                    | Incluse<br>C Incomentation<br>Dest Name<br>Dest Name<br>Dest Na                                                                                                    | Texes HACO     Consumer Day     Consumer Day                                                                                                    | S<br>Deter Name<br>Jans, Densel<br>Jans, Densel<br>Jans, Densel<br>Jans, Densel<br>Jans, Densel<br>Jans, Densel<br>Jans, Densel<br>Jans, Densel<br>Jans, Densel<br>Jans, Densel<br>Jans, Densel<br>Jans, Densel<br>Jans, Densel                                                                                                    | anti<br>Postan<br>3<br>1<br>000<br>000<br>000<br>000<br>000<br>000<br>000<br>000<br>000                                                                                                    | <ul> <li>B. Steel</li> <li>These</li> <li>Data may</li> <li>Trade and</li> <li>Trade and</li></ul>                                                                                                    |
| Synames<br>dhamu.space<br>koras<br>der tool<br>der tool<br>der too                                                                                                    | 1 1 1 1 1 1 1 1 1 1 1 1 1 1 1 1 1 1 1                                                                                                    | August and a second and a second and a second and a second and a second and a second and a second and a second a second a se                                                                                                    | Instrument for<br>Sectors of<br>Device 1<br>Device 1<br>Device 1<br>Device 1<br>Device 1<br>Device 1<br>Device 1<br>Device 1                                                                                                    | Internet V<br>Internet (1)<br>Internet (1)<br>Internet (1)<br>Internet (1)<br>Internet (1)<br>Internet (1)<br>Internet (1)<br>Internet (1)<br>Internet (1)<br>Internet (1)<br>Internet (1)<br>Internet (1)<br>Internet (1)<br>Internet (1)                                                                                                    | Server<br>Server Rayles<br>Carl Rayles<br>Carl Rayles<br>Carl Rayles<br>Carl Rayles To Stoker<br>Carl Rayles To Stoker<br>Carl Rayl                                                                                                    | Matitue                                                                                                    | Inclose<br>C Incompany<br>Desk Neet<br>Desk Neet                                                                                                    | Texes NACC     Consumption     Consumption     Consumptin     Consumptin     Consumptin     Consumptin     Consumptin                                                                                                    | S<br>Doke Name<br>Interaction<br>Dates Densel<br>Dates Densel<br>Dates Densel<br>Dates Densel<br>Dates Densel<br>Dates Densel<br>Dates Densel<br>Dates Densel<br>Dates Densel<br>Dates Densel<br>Dates Densel<br>Dates Densel<br>Dates Densel<br>Dates Densel                                                                                                    | Poster<br>3<br>3<br>1<br>0.03<br>0.03<br>0 | <ul> <li>These</li> <li>These</li> <li></li></ul>                                                                                                    |
| Cyrures<br>dhama.space<br>Seman<br>Roman<br>Roma |                                                                                                    | August 2014     August 2014     August 20                                                                                                    | Instrument to an and a second second                                                                                                    | Internet of a<br>Internet of a<br>Internet of a                                                                                                    | Serve<br>Serve Tacks<br>Comparison<br>Comparison<br>Comp | Matituse                                                                                                    | Incluse<br>C Incompany<br>Desk Nett<br>Desk Nett                                                                                                    | Commission     Commission     C                                                                                                    | S<br>Devic Name<br>Devic Devic (1)<br>Devic Devic (1)<br>Devic (1)<br>Devic (1)<br>Devic | antic<br>Postan<br>3<br>3<br>1<br>4<br>5<br>0<br>4<br>5<br>2<br>1<br>3<br>2<br>1<br>3<br>2<br>5<br>2<br>5<br>2<br>5<br>2<br>5<br>2<br>5<br>2<br>5<br>2<br>5<br>2<br>5<br>2<br>5<br>5<br>5<br>5<br>5<br>5<br>5<br>5<br>5<br>5<br>5<br>5<br>5                                                                                                    | 10, 50     1000     1000     1000     1000     1000     1000     1000     1000     1000     1000     1000     1000     1000     1000     1000     1000     1000     1000     1000     1000     1000     1000     1000     1000     1000     1000     1000     1000     1000     1000     1000     1000     1000     1000     1000     1000     1000     1000     1000     1000     1000     1000     1000     1000     1000     1000     1000     1000     1000     1000     1000     1000     1000     1000     1000     1000     1000     1000     1000     1000     1000     1000     1000     1000     1000     1000     1000     1000     1000     1000     1000     1000     1000     1000     1000     1000     1000     1000     1000     1000     1000     1000     1000     1000     1000     1000     1000     1000     1000     1000     1000     1000     1000     1000     1000     1000     1000     1000     1000     1000     1000     1000     1000     1000     1000     1000     1000     1000     1000     1000     1000     1000     1000     1000     1000     1000     1000     1000     1000     1000     1000     1000     1000     1000     1000     1000     1000     1000     1000     1000     1000     1000     1000     1000     1000     1000     1000     1000     1000     1000     1000     1000     1000     1000     1000     1000     1000     1000     1000     1000     1000     1000     1000     1000     1000     1000     1000     1000     1000     1000     1000     1000     1000     1000     1000     1000     1000     1000     1000     1000     1000     1000     1000     1000     1000     1000     1000     1000     1000     1000     1000     1000     1000     1000     1000     1000     1000     1000     1000     1000     1000     1000     1000     1000     1000     1000     1000     1000     1000     1000     1000     1000     1000     1000     1000     1000     1000     1000     1000     1000     1000     1000     1000     1000     1000     1000     1000     1000     1000     1000     1000     1000     1000     1000     1000     1000 |

#### • 2 Type of Reports

- Attendance Report
- Patrol Report

| Patrolled report for each check point :                   |
|-----------------------------------------------------------|
| Position - 1 : when check point beacon device detected    |
| on app.                                                   |
| Position - 2 : when security within the check point       |
| minimum range (CheckIn reading).                          |
| Position - 3 : when security left the check point minimum |
| range (CheckOut reading).                                 |
| Position - In_x / Out_x : It indicate the check-In and    |
| check-out data for Supervisor Monitoring.                 |

### EMPLOYEE

|                                                                                                    | Employee Log<br>Please Shize<br>Password<br>Pataword<br>Site Name<br>Choose Site<br>Job Title<br>Choose Dub                                            | gin Id Employ<br>Employee Id Enter 1                                                                                                    | ee Name<br>Employee Name<br>Gonfin<br>(d) Pear<br>Tag ID<br>Eow | Shift<br>Choose<br>in Password<br>is Enter Confilm Passw<br>Tag Id | Shift<br>and                                             |                                                                       | •                                                                                                    | an<br>typ<br>Ba                                                                                                    | d a<br>ve |
|----------------------------------------------------------------------------------------------------|----------------------------------------------------------------------------------------------------|----------------------------------------------------------------------------------------------------|-----------------------------------------------------------------|--------------------------------------------------------------------|----------------------------------------------------------|-----------------------------------------------------------------------|----------------------------------------------------------------------------------------------------|----------------------------------------------------------------------------------------------------|-----------|
|                                                                                                    | Pesse Enter<br>Pessword<br>Pataword<br>Site Name<br>Choose Site<br>Job Title<br>Choose Dub                                                             | Employee Id Enter 1                                                                                                    | Configure Name<br>Config<br>Please<br>Tag ID<br>Entw            | Drocse<br>m Password<br>is Enter Confirm Pessw<br>Tag Id           | shift<br>lord                                            |                                                                       | •                                                                                                    | typ<br>Ba                                                                                                    | ve<br>ve  |
|                                                                                                    | Password<br>Password<br>Site Name<br>Choose Site<br>Job Title<br>Choose Dub                                                                            | Nine                                                                                                    | Confir<br>di Pess<br>Tag ID<br>Ente                             | m Password<br>is Enter Confirm Peakw<br>Tag Id                     | iona                                                     |                                                                       | •                                                                                                    | typ<br>Ba                                                                                                    | )e        |
|                                                                                                    | Pattieont<br>Site Name<br>Choose Ste<br>Job Title<br>Choose Duby                                                                                       | Narhe)                                                                                                    | e) Pleas<br>Tag ID<br>Einte                                     | e Enter Confirm Festw<br>Tag Id                                    | iond                                                     |                                                                       | •                                                                                                    | Ba                                                                                                    | ~         |
|                                                                                                    | Site Name<br>Choose Site<br>Job Title<br>Choose Duty                                                                                                   | Name                                                                                                    | Tag ID                                                          | Tagʻid                                                             |                                                          |                                                                       |                                                                                                    | Da                                                                                                    | C.L       |
|                                                                                                    | Choose Ste<br>Job Title<br>Choose Dub                                                                                                    | Name                                                                                                    | Eote                                                            | Tigʻid                                                             |                                                          |                                                                       |                                                                                                    |                                                                                                    | 30        |
|                                                                                                    | Job Title<br>Choose Dub                                                                                                    |                                                                                                    |                                                                 |                                                                    |                                                          |                                                                       |                                                                                                    | da                                                                                                    | ta        |
|                                                                                                    | Choose Duty                                                                                                    | SW245                                                                                                    |                                                                 |                                                                    |                                                          |                                                                       |                                                                                                    | 00                                                                                                    | ntr       |
|                                                                                                    |                                                                                                    | V ibbe                                                                                                    |                                                                 |                                                                    |                                                          |                                                                       |                                                                                                    |                                                                                                    | IIU       |
|                                                                                                    | and Ares Man                                                                                                    | rter a 90                                                                                                    | star Turk                                                       | in las                                                             | 0.00                                                     |                                                                       |                                                                                                    |                                                                                                    |           |
|                                                                                                    |                                                                                                    |                                                                                                    | 0                                                               |                                                                    | a. 13                                                    |                                                                       | Solor                                                                                                    | nt type o                                                                                                    | f da      |
|                                                                                                    | Message                                                                                                    | e Use                                                                                                    | ¥.                                                              |                                                                    |                                                          |                                                                       | 2000                                                                                                    | se by th                                                                                                    |           |
|                                                                                                    | Cortract                                                                                                    | ts Monitoring 💽 Pet                                                                                                    | o Montoning                                                     |                                                                    |                                                          |                                                                       |                                                                                                    | ss by the                                                                                                    |           |
|                                                                                                    | COLUMN ST                                                                                                    |                                                                                                    |                                                                 |                                                                    |                                                          |                                                                       | . base                                                                                                    | a on tha                                                                                                    | ten       |
| 🕜 byurn<br>🔂 dhamu apana                                                                                                    |                                                                                                    |                                                                                                    |                                                                 |                                                                    |                                                          |                                                                       |                                                                                                    |                                                                                                    | 9.5.8     |
|                                                                                                    | 1 1 1 1 1 1 1 1 1 1 1 1 1 1 1 1 1 1 1                                                                                                    |                                                                                                    |                                                                 |                                                                    |                                                          |                                                                       |                                                                                                    |                                                                                                    |           |
|                                                                                                    | New 11                                                                                                    | V letties                                                                                                    |                                                                 |                                                                    |                                                          |                                                                       |                                                                                                    | Sector                                                                                                    |           |
|                                                                                                    | Q 500                                                                                                    | <ul> <li>V joikies</li> <li>* Drugbyer Legik (#</li> </ul>                                                                                                    | · feat                                                          | en Name                                                            | i Se                                                     | i tej D                                                               | AN THE                                                                                                    | back                                                                                                    |           |
| C Datteri                                                                                                    | Q 500                                                                                                    | <ul> <li>Implementary (II)</li> <li>Implementary (II)</li> </ul>                                                                                                    | i teat                                                          | yrt Name                                                           | - 3 <b>n</b><br>62                                       | i Ng D                                                                | i An The<br>Term                                                                                                    | bach<br>Actor<br>(2) C B                                                                                                    |           |
| C Dataset                                                                                                    | G 580<br>1<br>1                                                                                                    | <ul> <li>Implementation</li> <li>Implementation</li> <li>Internet</li> <li>Internet</li> </ul>                                                                                                    | i feat<br>jare<br>vige                                          | yee Name<br>Xir                                                    | 1 <b>39</b><br>62<br>62                                  | i te te<br>juantii<br>uchtei                                          | : An The<br>Ages<br>Ages                                                                                                    | Sector<br>Action<br>(F) ( 1)<br>(F) ( 1)<br>(F) ( 1)                                                                                                    |           |
| C Datient<br>Free lat<br>R term                                                                                                    | G 500<br>1<br>1<br>1<br>1                                                                                                    | * Insteam Loge II<br>Inform<br>Install<br>Date                                                                                                    | i teat<br>juwe<br>viger<br>page                                 | per Name                                                           | 1 <b>34</b><br>62<br>62                                  | i teo<br>presti<br>regran<br>tellor                                   | i aa the<br>Iem<br>Iem<br>Iem                                                                                                    | Search<br>Althou<br>Ministry<br>Ministry<br>Ministry<br>Ministry<br>Ministry<br>Ministry                                                                                                    |           |
| en de la constante de la constante de la const | Q 500<br>1<br>1<br>2<br>3<br>4<br>3                                                                                                    | Implement Lager II     Inframerican     Inframerican | i faqui<br>jurier<br>vogit<br>basin<br>basin                    | yer Name<br>Sile                                                   | 1 <b>30</b><br>62<br>62<br>62                            | i testi<br>javardat<br>vestitaat<br>testitaat<br>sooto                | i Al The<br>Item<br>Item<br>Item<br>Item                                                                                             | Sector                                                                                                    |           |
| Contrart<br>Contrart<br>Norm<br>Norm<br>Norm<br>Norm                                                                                                    | G 500<br>1<br>2<br>3<br>4<br>4<br>5<br>1<br>2<br>3<br>4<br>4<br>5<br>1<br>5<br>1<br>5<br>1<br>5<br>1<br>5<br>1<br>5<br>1<br>5<br>1<br>5<br>1<br>5<br>1 | ordine     fingetypes Lager II     inframe     marcolit     Social     Social     Social     Social                                                                                                    | i feat<br>june<br>vight<br>baut<br>baut                         | 999 Name<br>200<br>2015                                            | 1 <b>89</b><br>68<br>68<br>68<br>68<br>68                | i Ng D<br>juwe 201<br>Ng tan<br>Ng 100<br>200<br>20                   | NES<br>NES<br>NES<br>NES<br>NES                                                                                                    | 6005<br>1 Alter<br>1 Alter<br>1 Alter<br>1 Alter<br>1 Alter<br>1 Alter<br>2 Alter<br>1 Alter<br>2 Alter<br>2 |           |
| Contract for the second second secon  | Bits         21           4         2           4         2           4         2           4         2           4         2           4         3    | ordek     ordek     ordek     ordek     ordek     ordek     ordek     ordek     ordek     ordek     ordek     ordek     ordek     ordek     ordek                                                                                                        | i teat<br>june<br>vign<br>taur<br>taur<br>taur                  | 97 Norm<br>20<br>20<br>20<br>20<br>20<br>20<br>20<br>20            | 98<br>12<br>12<br>12<br>12<br>12<br>12<br>12<br>12<br>12 | 1 <b>Ny D</b><br>Jane 201<br>Ny 200<br>2 00<br>20<br>2<br>N<br>Ny 200 | <ul> <li>All The</li> <li>Milli</li> <li>Milli</li> <li>Milli</li> <li>Milli</li> <li>Milli</li> <li>Milli</li> <li>Milli</li> </ul> | 5ent/<br>2500<br>2018<br>2018<br>2019<br>2019<br>2019<br>2019<br>2019<br>2019                                                                                                    |           |

- eate or modify the employee credentials d assign the appropriate site, jop title and e of data access by each employee.
- sed on Employee Job Title and selected ta access button the user access can be ntrolled on mobile application.

f data's can be e employee and t employee can e app.

### **USER**

| 4 → 0 11 mg                                                        | ptumaiai.com   | Asser, create |                      | * ± 0 😑 i |
|--------------------------------------------------------------------|----------------|---------------|----------------------|-----------|
| KLEC                                                               |                | Add New user  |                      |           |
| Laint.                                                             | ٩              | First Name    | Last Name            |           |
| 🔁 Dashboard                                                        |                | First name    | Last Name.           |           |
| 🚺 Water Tank                                                       |                | Date of Join  | Gender               |           |
| Feports                                                            |                | dd-mm-yyyy    | Choose Gender        |           |
| 🗭 Message                                                          | ś              | Email         | Phone Number         |           |
| 🗄 Add Master                                                       |                | Email Address | Phone Number         |           |
| <ul> <li>Contracts Monito</li> <li>El Patrol Monitorini</li> </ul> | oring <<br>a < | Password      | Confirm Password     |           |
| 🗑 Employees                                                        |                | Pastword &    | Confirm Password     |           |
| 🛔 User                                                             |                | User role     |                      |           |
| of light                                                           |                | Member        |                      |           |
|                                                                    |                | Add Master Wa | ter Tank 🗉 🗋 Reports |           |

- User menu represent super admin users
- To create user role against
- This not editable one
- This full control accessed by super admin only.